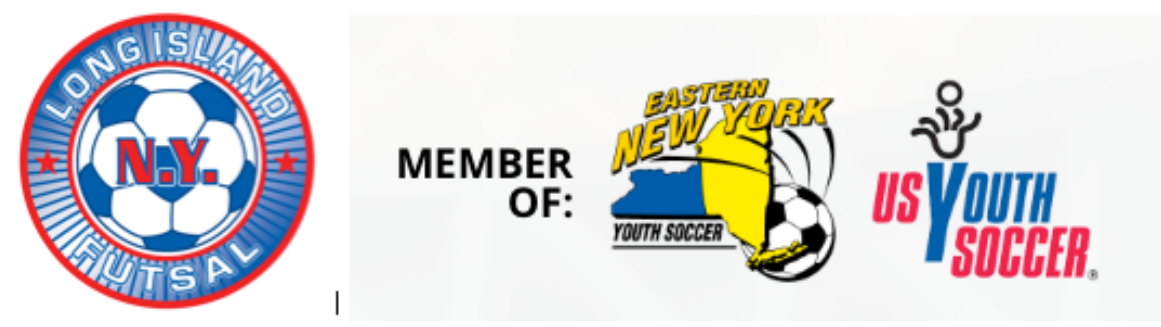

## To Print your Team Detail Report (roster):

## (REQUIRED TO PRESENT TO REFEREE PRIOR TO EACH MATCH

- 1. Sign In to the HTG system with your email and password
- 2. Click on your name to reveal a drop down menu
- 3. Click on the "My Sports" tab from the menu, to view your team
- 4. Right click on your PC mouse
- 5. Chose the Print page option and click

The **Team Detail Roster** is the **ONLY** acceptable roster that can be used and must be a hard copy – not a digital image (i.e. phone) Only players that have completed waivers (signed and paid) are eligible to play – this will be indicated by double check marks next to the player's name

Player passes are <u>**NOT**</u> required - teams will use the <u>**Team Detail**</u> <u>**Report (roster)**</u> to check in with the referee prior to each league match. You can retain the roster after the referee checks in the players, to use for future games.

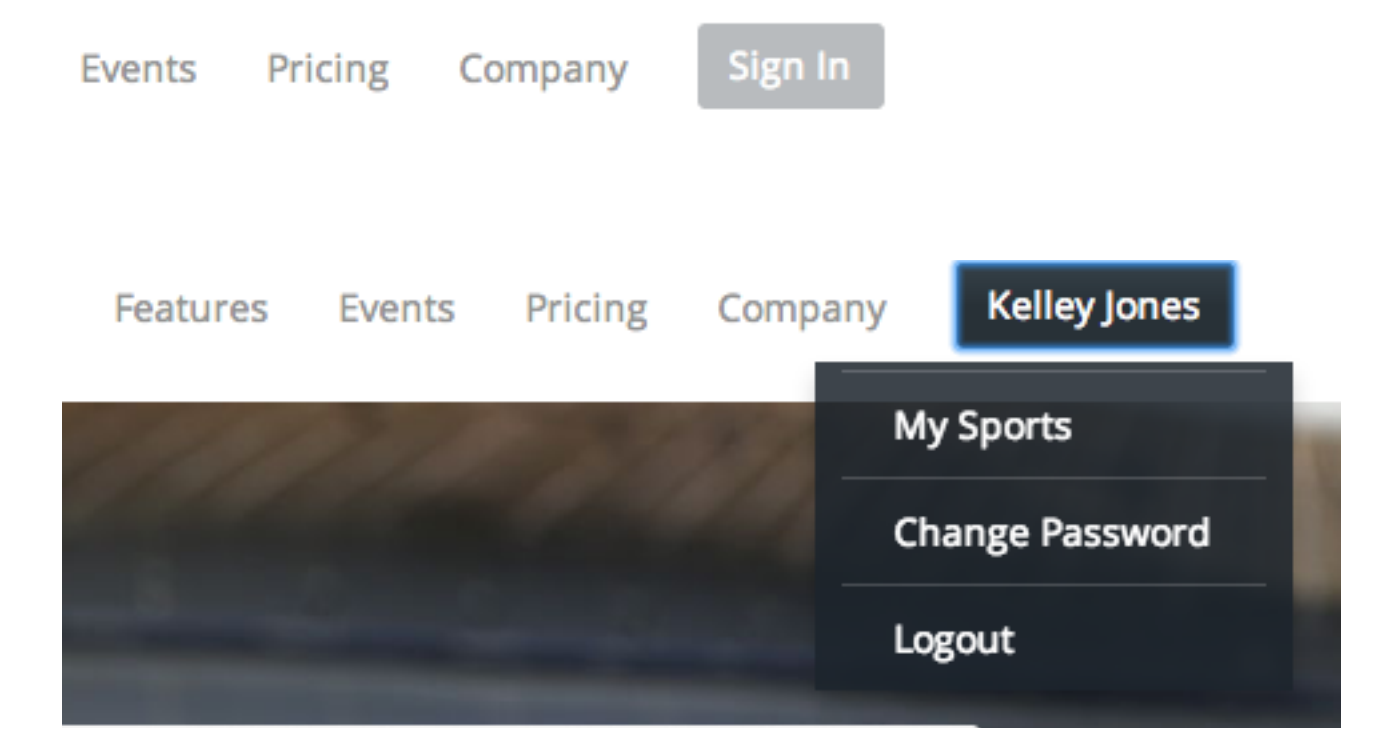